# Roland V-SynthGT driver installation guide

Copyright © 2007 ROLAND CORPORATION All rights reserved. No part of this publication may be reproduced in any form without the written permission of ROLAND CORPORATION.

### ₩₩₩ 0 4 6 7 4 7 5 6 - 0 1 \* 04674756 07-04-1N

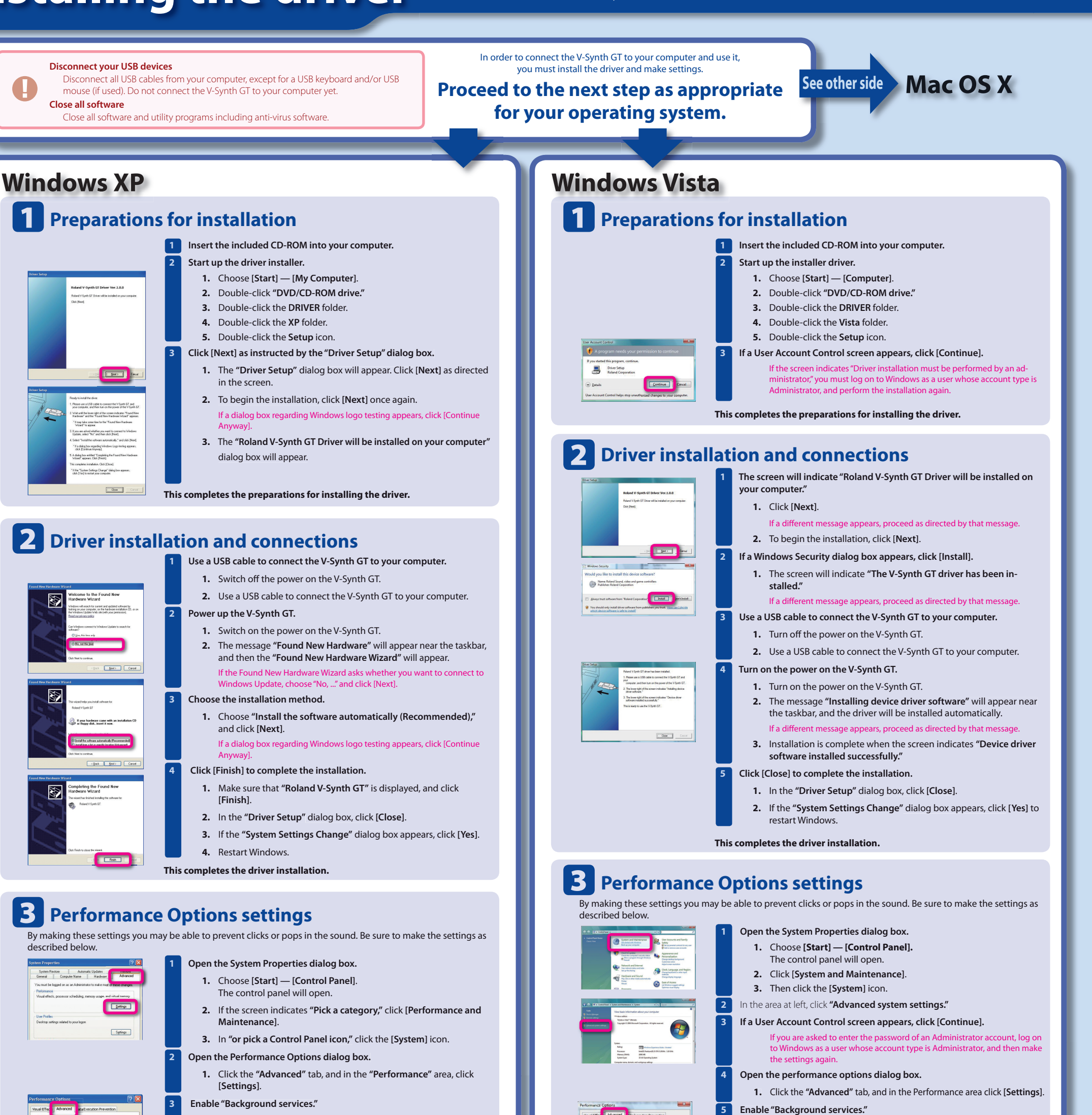

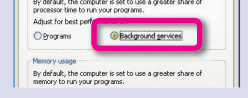

- In the "Processor scheduling" area, choose "Background services" and click [OK].
- 3. In the System Properties dialog box, click [OK].

#### This completes the performance options settings.

1. Click the "Advanced" tab.

### **4** Input/output device settings

In order to take full advantage of your software, make input/output device settings for your software as described below. For details on the procedure, refer to the user's guide for the software you're using.

| MIDI OUT device | Roland V-Synth GT                                                                                                    |
|-----------------|----------------------------------------------------------------------------------------------------|
| MIDI IN device  | Roland V-Synth GT                                                                                                    |
| WAVE OUT device | Roland V-Synth GT                                                                                                    |
| WAVE IN device  | Roland V-Synth GT<br>* This receives audio signals sent from the V-Synth GT to your computer.                                                                                                    |
| ASIO device     | If you're using the V-Synth GT with an ASIO-compatible application such as Cu-<br>base, choose "Roland V-Synth GT" for the ASIO settings of your application.                                                                                                    |
|                 | To prevent audio feedback loops or double monitoring, turn off monitoring in<br>your application, or set things so ASIO Direct Monitoring is used.                                                                                                    |
|                 | * The V-Synth GT does not support ASIO Direct Monitoring. Support is emulated for your convenience.                                                                                                    |
|                 | * If you're using the V-Synth GT with ASIO, we recommend that you make settings in your applica-<br>tion so that the Microsoft GS Wavetable SW Synth is not used. (This is in order to decrease the<br>processor load, and for convenience in changing the buffer size of the driver.)                                                                                         |
|                 | In Cubase SX, if the V-Synth GT's sampling frequency is different than Cubase SX's project setting,<br>a message such as "Sample could not be set" may appear, and you will be unable to record or<br>play back correctly. If this occurs, you can ensure correct operation by opening "Project Setup,"<br>making sure that the sampling frequency matches, and clicking [OK]. |

| Programs                                  |                                         |
|-------------------------------------------|-----------------------------------------|
|                                           | Background genrices                     |
| intual memory                             |                                         |
| A paging file is an area<br>fit were RAM. | a on the hard disk that Windows uses as |

- Click the "Advanced" tab.
  - In the "Processor scheduling" area, choose "Background services" and click [OK].
  - 3. In the System Properties dialog box, click [OK] to close System Properties.

This completes the performance options settings.

### 4 Input/output device settings

In order to take full advantage of your software, make input/output device settings for your software as described below. For details on the procedure, refer to the user's guide for the software you're using. The audio input/output of the V-Synth GT is 2-in/2-out.

| AVE OUT device | OUT (Roland V-Synth GT)                                                                                                    |
|----------------|----------------------------------------------------------------------------------------------------|
|                | If you've renamed this in the control panel "Sound" settings, the name you speci-                                                                                                    |
|                | fied will appear. In WDM/KS compatible applications such as Cakewalk SONAR,                                                                                                    |
|                | this will appear as "Roland V-Synth GT."                                                                                                    |
| AVE IN device  | IN (Roland V-Synth GT)                                                                                                    |
|                | If you've renamed this in the control panel "Sound" settings, the name you speci-                                                                                                    |
|                | fied will appear. In WDM/KS compatible applications such as Cakewalk SONAR,                                                                                                    |
|                | this will appear as "Roland V-Synth GT."                                                                                                    |
| 510 device     | If you're using the V-Synth GT with an ASIO-compatible application such as Cu-                                                                                                    |
|                | base, choose "Roland V-Synth GT" for the ASIO settings of your application.                                                                                                    |
|                | * To prevent audio feedback loops or double monitoring, turn off monitoring in your application,                                                                                                    |
|                | or set things so ASIO Direct Monitoring is used.                                                                                                    |
|                | * The V-Synth GT does not support ASIO Direct Monitoring. Support is emulated for your convenience.                                                                                                 |
|                | * If you're using the V-Synth GT with ASIO, we recommend that you make settings in your applica-<br>tion so that the Microsoft GS Wavetable SW Synth is not used. (This is in order to decrease the |
|                | processor load, and for convenience in changing the buffer size of the driver.)                                                                                                    |

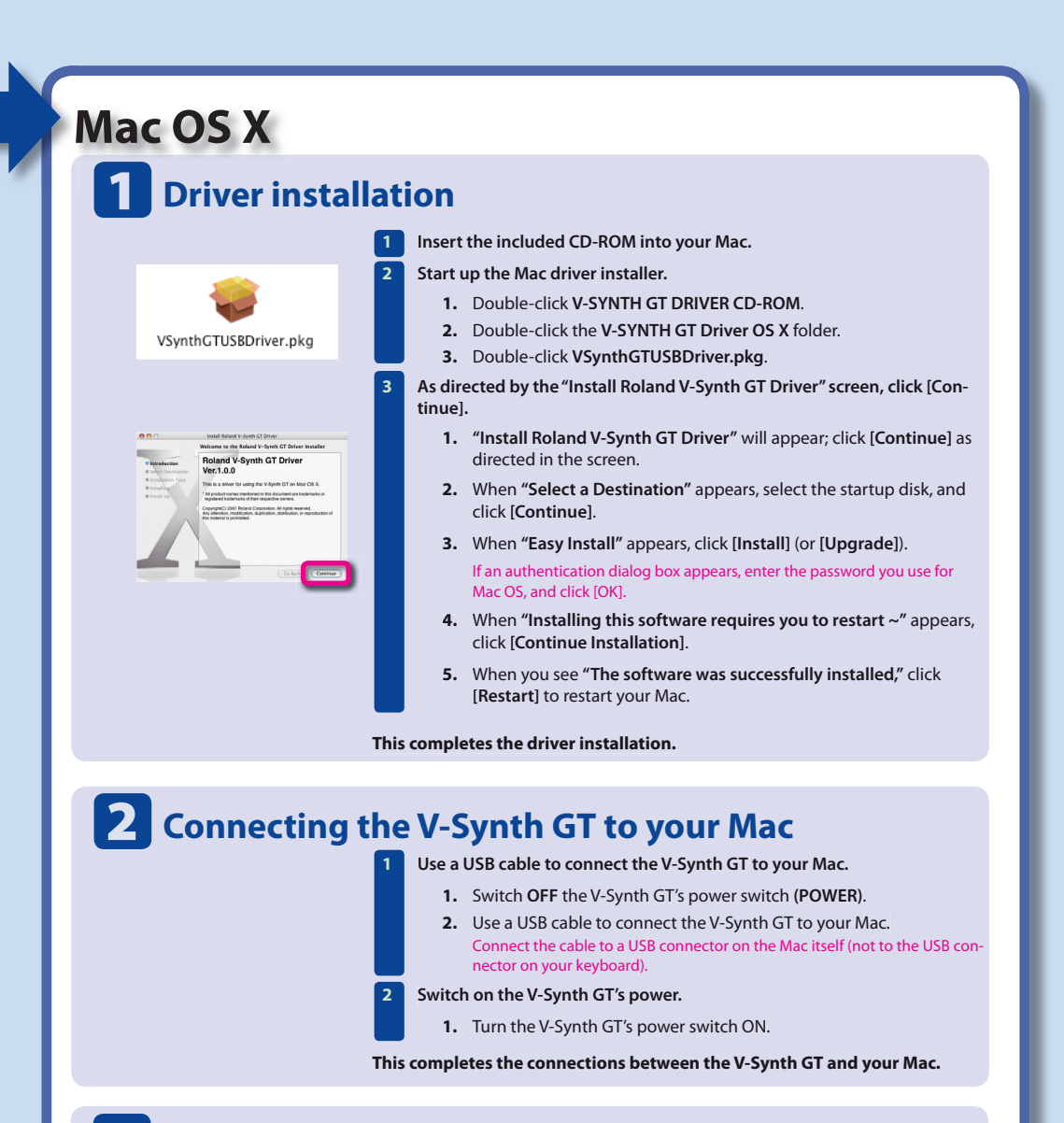

## **3** Audio input/output settings

In the Mac OS "System Preferences," click "Sound."

- Choose "Roland V-Synth GT 44.1 kHz" for the following items.
- 1. Sound Effects tab "Play alerts and sound effects through" 2. Output tab "Choose a device for sound output"
- 3. Input tab "Choose a device for sound input"

This completes the audio input/output settings.

# 4 MIDI input/output settings

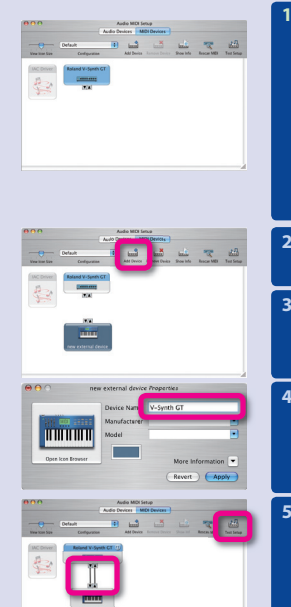

Direct Al Directory Sound Martinets, Stating Da

Built-in Built-in Built-in

ex Roland V-S

Play user interfa

- Start up Audio MIDI settings and make the settings. 1. In the Mac OS Applications — Utilities folder, double-click Audio
  - MIDI Setup. 2. Click the MIDI Devices tab.
- 3. In the Audio MIDI Setup dialog box, make sure that "V-Synth GT" is shown.
- If "V-Synth GT" is not shown, or is grayed-out, the V-Synth GT has not been detected correctly. Try clicking "Re-scan MIDI." Also try powering the V-  $\!$ Synth GT off, then on again

Add "V-Synth GT" as an external device.

1. Click "Add Device." The screen will indicate "new external device."

- For "new external device," change "Device Name" to V-Synth GT.
  - 1. Click the added "new external device" to select it, and click "Show Info."
  - 2. In the "Device Name" field, enter "V-Synth GT" and close the dialog box.
- Connect the up/down arrows that indicate input/output ports as follows.
  - 1. Using the mouse, drag the up/down arrows of the originally shown "V-Synth GT" to connect them to the up/down arrows of the newly added "V-Synth GT."
- Verify that MIDI transmission/reception is occurring correctly.
  - 1. Click "Test Setup." The mouse cursor will change to the shape of a musical note.
  - 2. Click the newly added V-Synth GT. If the sound generator produces sound, the settings have been made correctly.

# Troubleshooting

Check the following items first. For other problems, or for directions on how to uninstall the driver, refer to Readme\_E.htm on the CD-ROM. Visit us online at www.Roland.com

#### Can't install the driver

Did you log on to Windows with the appropriate user privileges? You must log on to Windows as a user whose account type is Administrator

#### Can't select/use the V-Synth GT device

- Is the driver correctly installed?
- If you're unable to use the V-Synth GT even though the driver was installed, it is possible that the driver was not installed correctly. Re-install the driver following the correct procedure.
- Is the V-Synth GT's MIDI/WAVE device name displayed?
- If you're using Windows and the device name is not displayed, close all applications that are using the V-Synth GT, switch off the V-Synth GT's power, then turn it back on again. If this does not solve the problem, install the driver once again.
- Could your computer have entered Sleep or Standby (Suspend) mode while the V-Synth GT was powered up and connected?

If the V-Synth GT does not operate correctly after your computer returns from Sleep or Standby (Suspend) mode, close all the software you're using, and then turn the V-Synth GT's power off, then on again.

- While using the V-Synth GT, could you have disconnected and reconnected the USB cable or switched the V-Synth GT's power off, then on again? If you disconnect and reconnect the USB cable or cycle the power to the V-Synth GT during use, it may stop operating correctly. In this case, close all the software you're using, and then turn the V-Synth GT's power off, then on again
- On some computers, if Windows is started up when the V-Synth GT is already connected, the driver might not be loaded correctly, making it impossible to use the V-Synth GT via USB. In this case, turn on the V-Synth GT's power after Windows has started up, or connect it after Windows has started up,

A number such as "2-" is now displayed at the beginning of the device name

CURACAO

Zeelandia Music Center Inc. Orionweg 30 Curacao, Netherland Antilles TEL:(305)5926866

DOMINICAN REPUBLIC

instrumentos Fernando Gira Calle Proyecto Central No.3 Ens.La Esperilla Santo Domingo,

Dominican Republi TEL:(809) 683 0305

ECUADOR

• Could you have connected the V-Synth GT to a different USB port? If you connect the V-Synth GT to a different USB port, the operating system may automatically add a number to the beginning of the device name. This should not be a cause for concern when using the V-Synth GT.

URUGUAY Todo Musica S.A. Francisco Acuna de Figueroa

Montevideo, URUGUAY TEL: (02) 924-2335

Allegro,C.A.

import #7 zona Industrial de Turume

VENEZUELA

Caracas, Venezueia TEL: (212) 244-1122

Francisco Ac 1771 C.P.: 11.800

(AFRICA)

EGYPT

CHINA

PHILIPPINES G.A. Yupangco & Co. Inc. 339 Gil J. Puyat Avenue Makati, Metro Manila 1200, PHILIPPINES TEL: (02) 899 9801 Al Fanny Trading Office 9, EBN Hagar Al Askalan Street, ARD E1 Golf, Heliopolis, Cairo 11341, EGYPT TEL: 20-2-417-1828 SINGAPORE SWEE LEE MUSIC COMPANY PTE. LTD. 150 Sims Drive, SINGAPORE 387381 TEL: 6846-3676 REUNION 25 Rue Jules Hermann, Chaudron - BP79 97 491 Ste Clotilde Cedex, REUNION ISLAND TEL: (0262) 218-429 **TAIWAN** ROLAND TAIWAN ENTERPRISE CO., LTD. Room 5, 9fl. No. 112 Chung Shan N.Road Sec.2, Taipei, TAIWAN, R.O.C. TEL: (02) 2561 3339 SOUTH AFRICA T.O.M.S. Sound & Musi

(Phylid. 2 ASTRON ROAD DENVER JOHANNESBURG ZA 2195, SOUTH AFRICA TEL: (011)417 3400 FAX: (011)417 3462 THAILAND Theera Music Co., Ltd. 330 Soi Verng NakornKa New Road, Sumpantaw Bangkok 10100, THAILAND TEL: (02) 224-8821

Paul Bothner(PTY)Ltd. Royal Cape Park, Unit 24 Londonderry Road, Ottery 780 Cape Town, SOUTH AFRICA TEL: (021) 799 4900 AUSTRALIA/ NEW ZEALAND

AUSTRALIA/ (ASIA) NEW ZEALAND Roland Corporation Australia Pty.,Ltd. 38 Campbell Avenue Dee Why West. NSW 205 AUSTRALIA

Roland Shanghai Electronic Co.,Ltd. 5F. No.1500 Pingliang Road Shanghai 200090, CHINA TEL: (021) 5580-0800

Roland Shanghai Electronics Co.,Ltd. (BEIJING OFFICE) Tel: (02) 9982 826 For New Zealand Tel: (09) 3098 715 (BEIJING OFFICE) 10F. No.18 3 Section A Chaoyang District Bei 100011 CHINA TEL: (010) 6426-5050 CENTRAL/LATIN

HE (H) VIE Sec HONG KONG Tom Lee Music Co., Ltd. Service Division 22-32 Pun Shan Street, Tsuen Wan, New Territories, USP COVIC AMERICA ARGENTINA

Instrumentos Musica Av.Santa Fe 2055 (1123) Buenos Aires ARGENTINA TEL: (011) 4508-2700 HONG KONG TEL: 2415 0911 BARBADOS Parsons Music Ltd. 8th Floor, Railway I Chatham Road Sou

12 Webster Industrial P Wildey, St.Michael, Bar TEL: (246)430-1100 Kowloon, HONG KON TEL: 2333 1863 INDIA Rivera Digitec (India) Pvt. Ltd. 409, Nirman Kendra Mahalawa BRAZIL Roland Brasil Ltda. Rua San Jose, 780 Sala B

Mahalaxmi Flats Co Off. Dr. Edwin Mos Mumbai-400011, IN TEL: (022) 2493 905

INDONESIA PT Citra IntiRar

Parque Industrial San Jose Cotia - Sao Paulo - SP, BRAZIL TEL: (011) 4615 5666 CHILE Comercial Fancy II S.A. Rut.: 96.919.420-1 Nataniel Cox #739, 4th Floor No. 15J-150

Santiago - Centro, TEL: (02) 688-9540

lies LTD

TEL: (2) 830 2027 DENMARK Roland Scandina Nordhavnsvej 7, 1 DK-2100 Copenha DENMARK TEL: 3916 6200 Casa Veerkamp, ... Av. Toluca No. 323, Col. de los Padres 01780 Me D.F. MEXICO TEL: (55) 5668-6699 FINLAND Roland Scandinav Finland Elannontie 5 FIN-01510 Vantaa, TEL: (0)9 68 24 020 NICARAGUA Bansbach Instrumentos Musicales Nicaragua Altamira D'Este Calle Principal de la Farmacia 5ta. Avenida I Cuadra al Lago. #503 Managua, Nicaragua TEL: (505)277-2557 GERMANY Reland Elektro Musikinstrument Oststrasse 96, 2284 Norderstedt, GER PANAMA CUPRO MUNDIAL, S.A. GREECE/CYPRUS alevard Andrews, STOLLAS S.A. Music Sound Light 155, New National Road Patras 26442, GREECE TEL: 2610 435400 PANAMA TEL: 315-0101 PARAGUAY HUNGARY Distribuidora De Instrumentos Musicales J.E. Olear y ESQ. Manduv Asuncion PARAGUAY TEL: (595) 21 492147 HUNGAKT Roland East Europe Ltd. Warehouse Area 'DEPO' Pf.83 H-2046 Torokbalint, HUNGARY TEL: (23) 511011 BAHRAIN Moon Stores IRELAND Roland Ireland G2 Calmount Park, Calmount Avenue, Dublin 12 Republic of IRELAND TEL: (01) 4294444

**Information** When you need repair service, call your nearest Koland Service Ce or authorized Roland distributor in your country as shown below. JORDAN MUSIC HOUSE CO. LTD. FREDDY FOR MUSIC P. O. Box 922846 Amman 11192 JORDAN TEL: (06) 5692696 NORWAY Roland Scan Koland Scandinavia Avd. Kontor Norge Lilleakerveien 2 Postboks 95 Lilleaker N-0216 Oslo NORWAY TEL: 2273 0074 KUWAIT POLAND ROLAND POLSKA SP. Z O.O. UL. Gibraltarska 4. PL-03 664 Warszawa POLAND TEL: (022) 679 4419 EASA HUSAIN AL-YOUSIFI & SONS CO. m Street Safat, KUWAIT TEL: 243-6399 LEBANON PORTUGAL Chahine S.A.L. Gerge Zeidan St., Chahine Bldg., Achrafieh, P.O.Box: 16-5857 Roland Iberia, S.L. Portugal Office Cais das Pedras, 8/9-1 Dto 4050-465, Porto, PORTUGAL TEL: 22 608 00 60 16-5857 Beirut, LEBANON TEL: (01) 20-1441 ROMANIA FBS LINES Piata Libertatii 1, 535500 Gheorgheni, ROMANIA TEL: (266) 364 609 OMAN TALENTZ CENTRE L.L.C. TALEN IZ CEIVING LASS Malatan House No.1 Al Noor Street, Ruwi SULTANATE OF OMAN TEL: 2478 3443 RUSSIA QATAR Al Emadi Co. (Badie Studio & MuTek Dorozhnaya ul.3,korp.6 117 545 Moscow, RUSSIA TEL: (095) 981-4967 Stores) P.O. Box 62, Doha, QATAR TEL: 4423-554 SLOVAKIA DAN Acoustic s.r.o. Povazská 18. SK - 940 01 Nové Zám TEL: (035) 6424 330 TEL: 4423-554 **SAUDI ARABIA** aDawliah Universal Electronics APL Corniche Road, Aldossary Bldg., 1st Floor, Alkhobar, SAUDI ARABIA lové Zámky SPAIN P.O.Box 2154, Alkhobar 31952 SAUDI ARABIA TEL: (03) 898 2081 SYRIA Technical Light & Sound Center Rawda, Abdul Qader Jazairi St. Bldg. No. 21, P.O.BOX 13520, Damascus, SYRIA TEL: (011) 223-5384 TURKEY ZUHAL DIS TICARET A.S. Galip Dede Cad. No.37 Beyoglu - Istanbul / TURKEY TEL: (0212) 249 85 10 U.A.E. Zak Electronics & Musical Instruments Co. L.L.C.

NORTH AMERICA

SA7 9FJ, UNITED KINGDOM TEL: (01792) 702701

Instruments Co. L.L.C. Zabeel Road, Al Sherooq Bldg. No. 14, Grand Floor, Dubai, U.A.E. TEL: (04) 3360715 CANADA Roland Canada Ltd. (Head Office) 5480 Parkwood Way Richm B. C., Y6V 2M4 CANADA TEL: (604) 270 6626 (MIDDLE EAST) Roland Canada Ltd. (Toronto Office) 170 Admiral Boulevard Mississauga On L5T 2N6 CANADA TEL: (905) 362 9707 Moon Stores No.16, Bab Al Bahra P.O.Box 247, Manan State of BAHRAIN TEL: 17 211 005

Rumichaca 822 y Zar Guayaquil - Ecuador TEL:(593-4)2302364 EUROPE EL SALVADOR AUSTRIA OMNI MUSIC 75 Avenida Norte y F Alameda Juan Pablo I nd Elektronisch Musikinstrumente HmbH. Austrian Office Eduard-Bodem-Gasse 8, A-6020 Innsbruck, AUSTRIA TEL: (0512) 26 44 260 EL SALVADOR TEL: 262 0000 GUATEMALA BELGIUM/FRANCE/ asa Instrumen alzada Rooseve iudad de Guat HOLLAND LUXEMBOURG Roland Central Euro Houtstraat 3, B-2260, (Westerlo) BELGIUM TEL: (014) 575811 Guatemaia TEL:(502) 599-2888 e N.V HONDURAS Almacen Pajaro Azul S.A. de C.V. BO.Paz Barahona 3 Ave.11 Calle S.O San Pedro Sula, Honduras TEL: (504) 553-2029 CROATIA ART-CENTAR Degenova 3. HR - 10000 Zagreb TEL: (1) 466 8493 MARTINIQUE CZECH REP. CZECH REPUBLI DISTRIBUTOR s. Voctárova 247/16 CZ - 180 00 PRAH. CZECH REP. TEL: (2) 830 20270 Musique & Son Z.I.Les Mangle 97232 Le Lamar Martinique F.W.I. TEL: 596 596 42686 Gigamusic SARL 10 Rte De La Folie Martinique F.W.I. TEL: 596 596 715222 MEXICO Casa Veerkamp, s.a. de c

| с                                | Roland Iberia, S.L.<br>Paseo García Faria, 33-35<br>08005 Barcelona SPAIN<br>TEL: 93 493 91 00                            |
|----------------------------------|----------------------------------------------------------------------------------------------------|
| r.0                              | SWEDEN                                                                                                    |
| A 8,                             | Roland Scandinavia A/S<br>SWEDISH SALES OFFICE<br>Danvik Center 28, 2 tr.<br>S-131 30 Nacka SWEDEN<br>TEL: (0)8 702 00 20 |
| ostbox 880,                      | SWITZERLAND                                                                                                    |
| gen                              | Roland (Switzerland) AG<br>Landstrasse 5, Postfach,<br>CH-4452 Itingen,<br>SWITZERLAND<br>TEL: (061) 927-8383             |
| 1a A5, 1111ai                    | UKRAINE                                                                                                    |
| FINLAND                          | EURHYTHMICS Ltd.<br>P.O.Box: 37-a.<br>Nedecey Str. 30<br>UA - 89600 Mukachevo,<br>UKRAINE                                 |
| iche                             | TEL: (03131) 414-40                                                                                                    |
| e <b>HmbH.</b><br>4<br>MANY<br>0 | UNITED KINGDOM<br>Roland (U.K.) Ltd.<br>Atlantic Close, Swansea<br>Enterorise Park. SWANSEA                               |

When you need repair service, call your nearest Roland Service Center

The following step will cause the sound generator to produce a fairly loud sound, so please turn down the volume of the sound generator before you continue.

Click "Test Setup" once again to finish the test.

1. Close the Audio MIDI Setup dialog box to finish the settings.

This completes the MIDI input/output settings.

### **5** If you're using the V-Synth GT from within software

- Use a USB cable to connect the V-Synth GT to your Mac, and then start up your software
- In the Audio Driver settings of the software you're using, choose "Roland V-Synth GT 44.1 kHz."
- 3 In the MIDI Driver settings of the software you're using, choose V-Synth GT.

For details on how to make these settings, refer to the user's guide for the software you're using

INDONESIA TEL: (021) 6324170 ColomBia Centro Musical Ltda. Cra 43 B No 25 A 41 Bod Medellin, Colombia TEL: (574)3812529 KOREA Cosmos Corporation 1461-9, Seocho-Dong, Seocho Ku, Seoul, KOREA TEL: (02) 3486-8855 COSTA RICA MALAYSIA bach Instrumentos MALAT JIA Roland Asia Pacific Sdn. Bhd. 45-1, Block C2, Jalan PJU 1/39, Dataran Prima, 47301 Petaling Jaya, Selangor, MALAYSIA TEL: (03) 7805-3263 Musicales Ave.1. Calle 11, Apartado 10237, San Jose, COSTA RICA TEL: 258-0211

lodega 9 PERU Audionet Audionet Distribuciones M Juan Fanning 530 Miraflores Miraflores Lima - Peru TEL: (511) 4461388 TRINIDAD AMR Ltd Ground Floor Maritime Plaza Barataria Trinidad W.I. TEL: (868) 638 6385

U. S. A. Roland Corporation U.S. 5100 S. Eastern Avenue Los Angeles, CA 90040-2938, U. S. A. TEL: (323) 890 3700 IRAN MOCO INC. No.41 Nike St., Dr.Shariyati Ave., Roberoye Cerahe Mirdamad Tehran, IRAN TEL: (021) 285-4169

ITALY Roland Italy S. p. A. Viale delle Industrie 8, 20020 Arese, Milano, ITALY TEL: (02) 937-78300

ISRAEL

Halilit P. Greenspoon & Son: Ltd. 8 Retzif Ha'aliya Hashnya St. Tel-Aviv-Yafo ISRAEL TEL: (03) 6823666

enspoon & Sons

As of November 1, 2006 (ROLAND)

- Avoid touching or scratching the shiny underside (encoded surface) of the disc. Damaged or dirty CD-ROM discs may not be read properly. Keep your discs clean using a commercially available CD cleaner.
- \* Microsoft and Windows are registered trademarks of Microsoft Corporation.
- \* Windows Vista is a trademark of Microsoft Corporation
- \* Windows® is known officially as: "Microsoft® Windows® operating system."
- \* The screen shots in this document are used in compliance with the guidelines of the Microsoft Corporation
- \* Apple and Macintosh are registered trademarks of Apple, Inc.
- \* Mac OS is a trademark of Apple, Inc.
- \* All product names mentioned in this document are trademarks or registered trademarks of their respective owners.
- \* In the interest of product improvement, the specifications and/or contents of this package are subject to change without prior notice.

### Please also read the Readme\_E.htm provided on the V-Synth GT Driver CD-ROM.